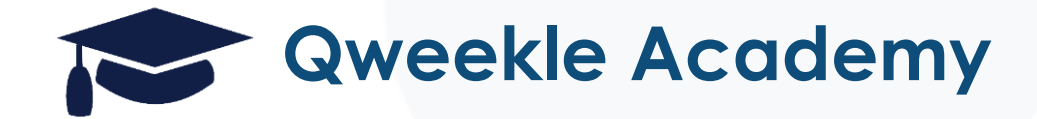

### Workshop SELI 2024

Retour sur des nouveautés récentes

#### Vente en ligne améliorée - Inscription rapide & champs choisis

Vous pouvez maintenant choisir les champs, obligatoires ou non, qui seront demandés lors de l'inscription de votre client en ligne.

Vous pouvez ainsi faire une **inscription rapide** (e-mail uniquement par exemple).

| Informations demandées en ligne<br>Nom                                                               | Prénom                                                                             | Le formulaire<br>d'inscription en ligne<br>s'ajustera<br>automatiquement | Prénom *                    |  |
|----------------------------------------------------------------------------------------------------|------------------------------------------------------------------------------------|--------------------------------------------------------------------------|-----------------------------|--|
| Champ obligatoire Champ obligatoire Info demandée Champ obligatoire Champ obligatoire                | Adresse  Adresse  Champ obligatoire  Acresse  Champ obligatoire  Champ obligatoire | Champ obligatoire Numéro Info demandée Champ obligatoire                 | Email *<br>Mot de passe *   |  |
| Adresse 2<br>Info demandée<br>Champ obligatoire<br>Code postal<br>Info demandée<br>Champ obligatoire | Téléphone 2<br>Info der<br>Champ<br>Choisisse<br>OU NON)<br>Champ                  | z les infos (obligatoires<br>demandées à votre                           | Confirmation mot de passe * |  |
| Raison sociale         Info demandée         Champ obligatoire                                       | [Param / \                                                                         | Vente en Ligne]                                                          | M'enregistrer               |  |

💄 J'ai déjà un compte

+2 Vous n'avez pas de compte, créez-en un!

Norm \*

#### Vente en ligne améliorée – séparez Billets et Bons cadeaux

Vous pouvez maintenant séparer en 2 onglets les Billets & Bons cadeaux

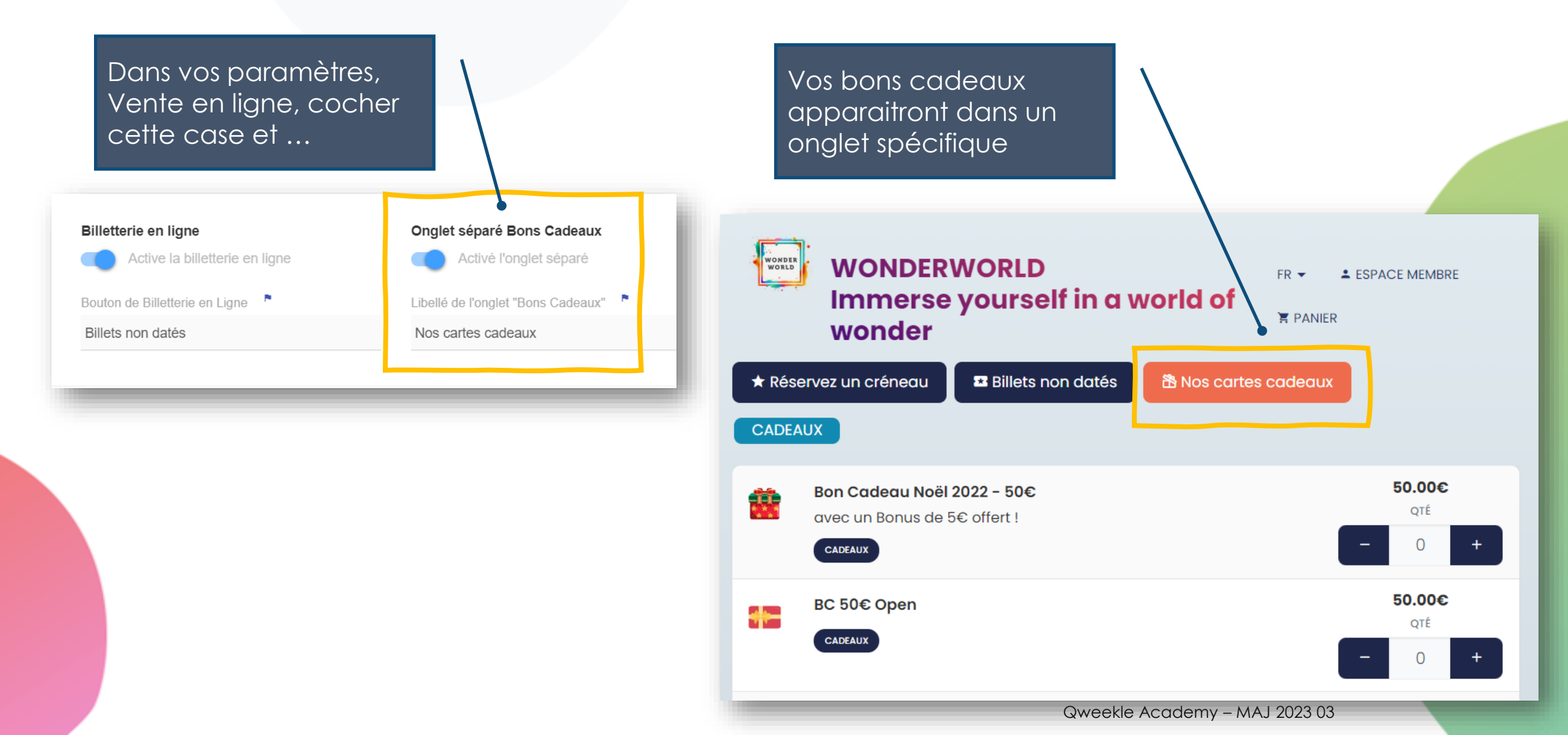

#### Vente en ligne améliorée - Emoji sur vos Créneaux !

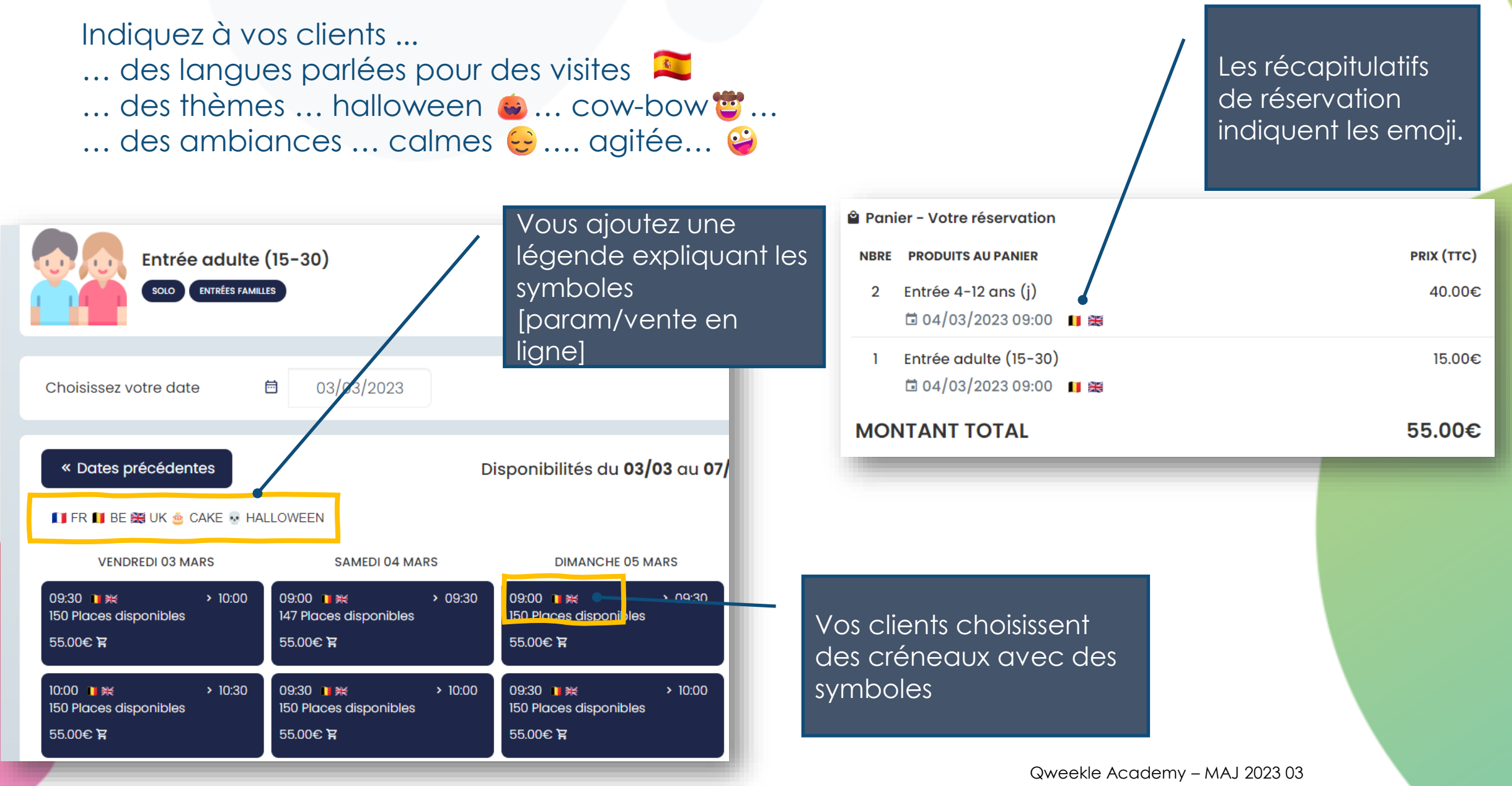

### Ajout d'émoji sur vos Créneaux

∠ Dotour

POù trouver des emoji ? https://emojipedia.org/

Ou 🌆 plus « Point virgule »

Vous pouvez paramétrer ces emoji depuis vos semaines type

(copier coller depuis les bibliothèques d'emoji)

| < Retour                                                   |                                       |  |  |  |  |  |
|------------------------------------------------------------|---------------------------------------|--|--|--|--|--|
| 🔄 Dupliquer un jour                                        |                                       |  |  |  |  |  |
| C Duplique                                                 | r créneau                             |  |  |  |  |  |
| Créneaux de réservation<br>Durée du créneau de réservation |                                       |  |  |  |  |  |
| 60 Minutes                                                 |                                       |  |  |  |  |  |
| Max. arrivants                                             | Max. réservations                     |  |  |  |  |  |
| 2                                                          | 0                                     |  |  |  |  |  |
| Convoc min.<br>avalt                                       | Convoc min.<br>après                  |  |  |  |  |  |
| 0                                                          | 0                                     |  |  |  |  |  |
| Emoji sur les Créneaux                                     |                                       |  |  |  |  |  |
| <b>*</b> •                                                 |                                       |  |  |  |  |  |
| Suspendu                                                   | 🗆 Suspendu                            |  |  |  |  |  |
| Faîtes glisser un<br>sur le planning e                     | type de créneau<br>t ajuster sa durée |  |  |  |  |  |
| ≣ heure                                                    | es creuses                            |  |  |  |  |  |

Vous planifiez des créneau Les créneaux [Trampo] créés lundi 8:30 contiendront 9:00 ces emoji 👺 🤓 9:30 - 10:30 10:00 10:30 10:30 - 11:30 0/0  $\otimes$ 11:00 11:30 12:00 12:30 13:00 13:30

> Vous pourrez ajouter sur chaque créneau un ou plusieurs emojis (semaine type ou planning)

Ici les emojis déjà utilisés dans votre semaine type

| Détail du créneau                         | I               |                               |                   | $\times$ |  |  |  |
|-------------------------------------------|-----------------|-------------------------------|-------------------|----------|--|--|--|
| Début<br>jeudi à <b>14:30 –</b> 0         | min.            | Fin<br>jeudi à <b>15:30</b> H | 0                 | min.     |  |  |  |
| Type d'heures<br>heures normales          |                 |                               |                   |          |  |  |  |
| Activités<br>Entrée Cité (Enfant), Entrée | e Cité (Adulte) |                               |                   |          |  |  |  |
| Lieu<br>Cité                              |                 |                               |                   |          |  |  |  |
| Max. occupants<br>50                      | Max. arrivants  |                               | Max. réservations |          |  |  |  |
| Emoji sur les Créneaux                    |                 |                               |                   |          |  |  |  |
|                                           |                 |                               |                   |          |  |  |  |
| Qweekle Academy – MAJ 2023 03             |                 |                               |                   |          |  |  |  |

#### Ajout d'émoji dans vos descriptifs Anniv

#### https://emojipedia.org/

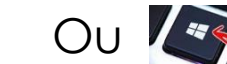

Ou kan plus « Point virgule »

♠ HTTPS://WWW.QW **MY FUN PARK DEMO Réservations et achats en ligne** My Fun Park Demo Cashless & Bons Cadeaux \* Réservations 🗷 Billetterie **Tip top Anniv** Un anniversaire vraiment TIP TOP !!! Invitent tes amis dans la cabane de ton choix. De nombreuses surprises t'attendent dans ta cabane ! Nos formules comprennent : 🏓 un gâteau pour tous 4 des boissons (sirop / grenadine / menthe) 👖 un cadeau pour le roi ou la reine de la fête 🐐 un animateur trop sympa ! **CIPANTS** Ajouter des emoji dans 25/06/2024 vos formules (via les ssez votre date Ē descriptifs détaillés)

#### Semaines type plus faciles à paramétrer

Des nouveaux outils pour vous faciliter la planification des créneaux

Un nouveau bouton pour dupliquer un créneau !

Pensez à choisir le jour (Lundi, Mardi...)

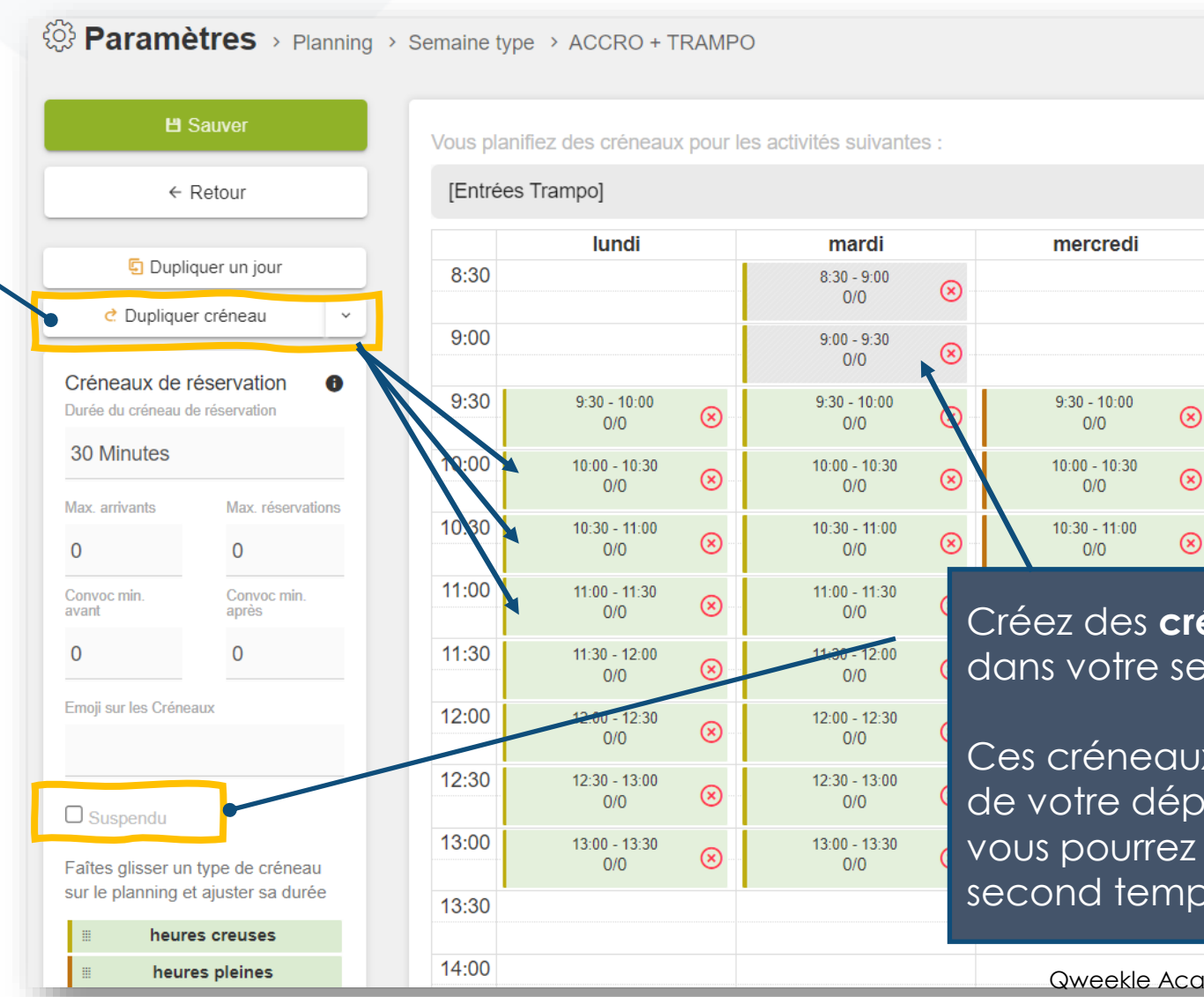

Créez des **créneaux suspendus** dans votre semaine type !

Ces créneaux seront suspendus lors de votre déploiement de planning, vous pourrez les ouvrir dans un second temps

#### Semaines type plus faciles à paramétrer (suite)

Des nouveaux outils pour vous faciliter la planification des créneaux

Des nouveaux boutons vous permettant de supprimer rapidement un jour, une sous catégorie, ou une ligne de créneaux

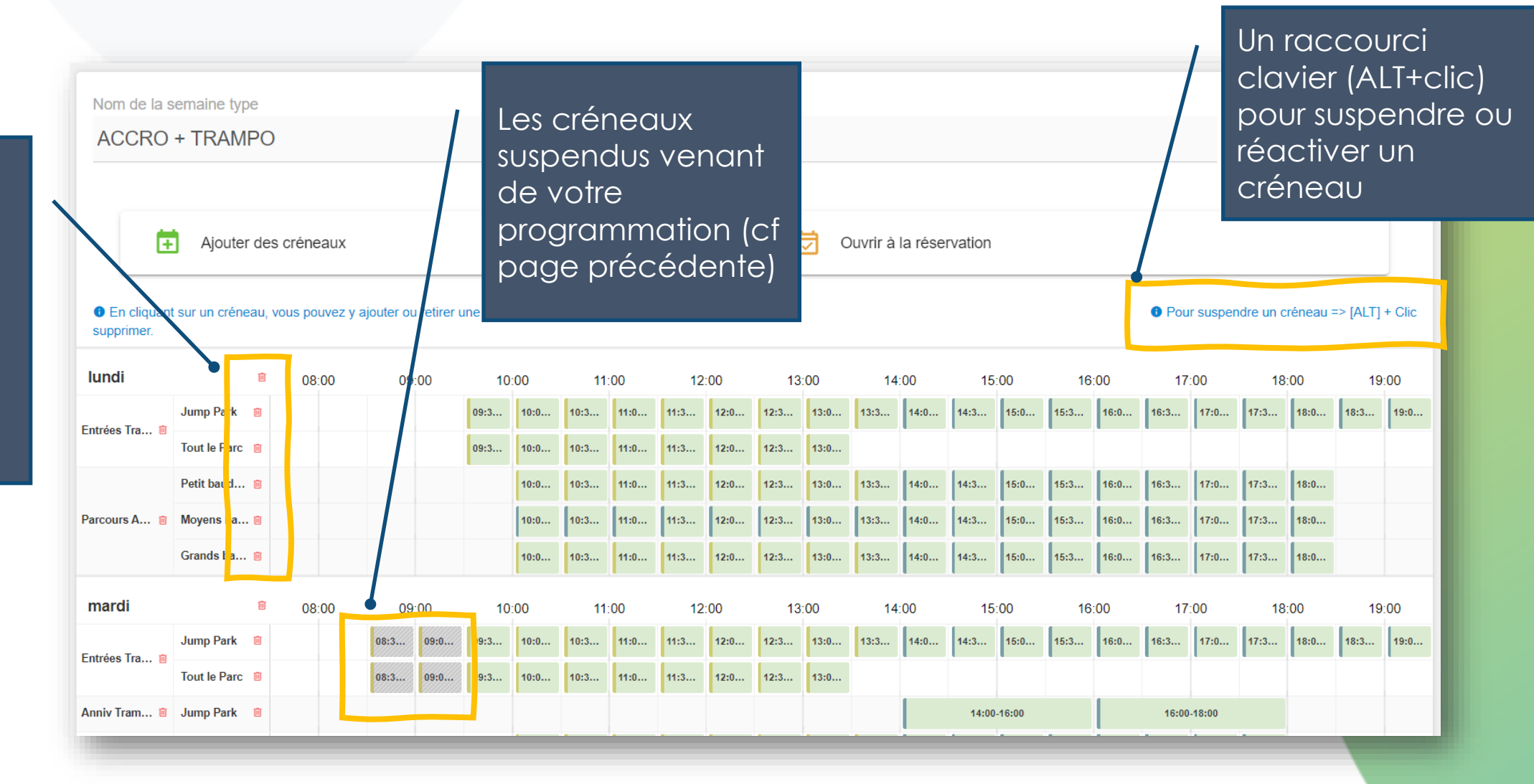

Ait +

#### Heure de fin d'activité sur vos cartons d'invitation

Vous pouvez maintenant ajouter sur vos cartons d'invitation remplis dynamiquement l'heure de fin d'activité

| Paramètres → Planning → Bauver ← Retour                                       | Cartons d'invitation |                                                                                                    |                                                                                                    |                                          |
|-------------------------------------------------------------------------------|----------------------|----------------------------------------------------------------------------------------------------|----------------------------------------------------------------------------------------------------|------------------------------------------|
| • Aperçu PDF<br>_X_ vous permet d'affich                                      | Texte du carton      | Tu es invité à l'anniversaire<br>de _N_ le _D_ à _H_<br>au Jump Park d' <u>Opio</u> .                                                                     | Rappel : vo<br>peuvent téléc<br>cartons depuis<br>espace en ligr                                                                                            | os clients<br>harger ces<br>s leur<br>he |
| Ainsi les parents pourront<br>cherche les invités d'ann<br>à la bonne heure ! | venir<br>iversaire   | Merci de confirmer au _T_<br>heure de fin d'activité : _X_<br>_J_Jour _D_Date _H_Heure de début _E_Heure de fin<br>tivity end hour _N_Prénom _T_Téléphone | SUPER FETE EN PERSPECTIVE !!!<br>Tu es invité(e) à l'anniversaire de<br>Jean-Patrick<br>le 25 juin de 16h00 à 19h00<br>Merci de confirmer au 06 79 12 13 14 |                                          |

### Avec le CAST, les horaires... c'est clair !

En temps réel, les clients sont informés du timing des activités !

Un jingle/bruitage indique même les rotations

| Co Logoipsum               | En pleine action?<br><b>Il reste encore</b> | 41            | 12:33                   |   |
|----------------------------|---------------------------------------------|---------------|-------------------------|---|
| C'est à vous               | <b>12</b> min                               | 7             | C'est terminé<br>denuis | 7 |
|                            | <b>27</b> min                               | 12            | 04 min                  | 7 |
|                            | <b>57 min</b>                               | 15            |                         |   |
| Jurée 120 min 3            | <b>1 hr 11 min</b>                          |               |                         |   |
|                            |                                             |               |                         |   |
|                            |                                             |               |                         |   |
|                            |                                             |               |                         |   |
| a Noël le Samedi 24 chez ( | )<br>Weekle lumn Park ! Renseigneme         | ents à l'acci | ieil du narc            |   |

### Détails des Paiements de PAYGREEN V3

Vous pouvez maintenant voir le détail des paiements en ligne (PAYGREEN V3 uniquement)

Depuis <u>la fiche client</u>, onglet Commandes, cliquez sur le Numéro de commande pour afficher le détail

Vous retrouvez le **log des paiements** affichant les paiements réussis ou échoués et la raison.

| Dét | tail de réservation            | on > 0-23                           | 30303-00                   | 00002    |                                             |                                         | i# Co                                              | onfirmé |         |         | $\times$ |
|-----|--------------------------------|-------------------------------------|----------------------------|----------|---------------------------------------------|-----------------------------------------|----------------------------------------------------|---------|---------|---------|----------|
| ⊽ D | )étails commande               | log paie                            | ments                      | Notes    | ං Logs                                      |                                         |                                                    |         |         | •       |          |
|     | SESSION                        |                                     | ORIGINE                    | MODE     |                                             | VENTE                                   |                                                    | DATE    |         | MONTANT |          |
|     | Caisse web (01/03              | 17:12)                              | Web                        | Paygreen | V3 Card                                     | S-23(                                   | 0301-000002                                        | 03/03/2 | 3 18:15 | 15.00€  | ~        |
| 0   | Caisse web (01/03              | 17:12)                              | Web                        | Paygreen | V3 Card                                     |                                         |                                                    | 03/03/2 | 3 18:15 | 15.00€  | •        |
|     | Etat<br>Détails<br>Msg. banque | Refusé<br>Echec d'au<br>authorizati | uthentificati<br>on_failed | ion      | Authentifica<br>S<br>Numéro de d<br>I<br>Ai | ation<br>tatut<br>carte<br>Mois<br>nnée | 3ds<br>failed<br>**** **** **** 4242<br>12<br>2023 | 2       |         |         |          |
| 3   | Caisse web (01/03              | 17:12)                              | Web                        | Paygreen | V3 Card                                     |                                         |                                                    | 03/03/2 | 3 18:14 | 15.00 € | •        |
| 3   | Caisse web (01/03              | 17:12)                              | Web                        | Paygreen | V3 Card                                     |                                         |                                                    | 03/03/2 | 3 18:14 | 15.00€  | •        |
| 3   | Caisse web (01/03              | 17:12)                              | Web                        | Paygreen | V3 Card                                     |                                         |                                                    | 03/03/2 | 3 18:13 | 15.00€  | •        |

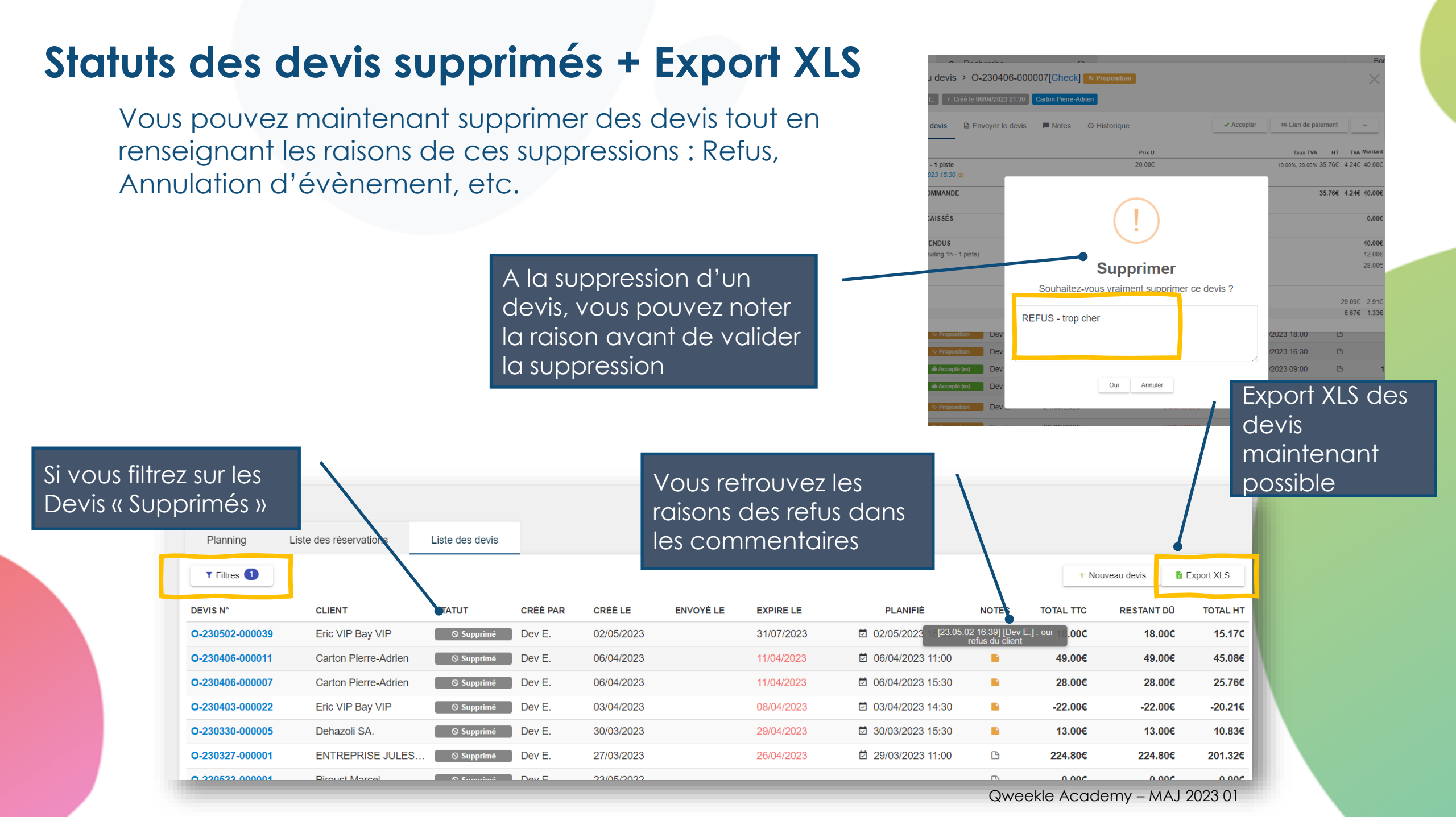

#### Nouveau format CSS pour votre vente en ligne

Décliné en 10 thèmes de couleurs, ce CSS vous permet de bénéficier au mieux des **dernières** évolutions de la vente en ligne Qweekle, à savoir :

- Modernisation globale du look & feel
- Des catégories & produits en colonnes
- Un total de panier affiché constamment sur les récapitulatifs
- Un accès amélioré à l'espace membre
- Une facilité de saisie des codes promos et bons cadeaux
- Un accès aux cartons d'invitation facilité sur mobile

Voici des exemples de nouveau format proposé :

- <u>https://demo.qweekle.com/shop/multi-activites</u>
- <u>https://demo.qweekle.com/shop/zoo</u>
- <u>https://demo.qweekle.com/shop/festyval/ticketing?lang=fr</u>

Le choix des thèmes graphiques : https://3465500.fs1.hubspotusercontent-na1.net/hubfs/3465500/themes\_CSS.pdf

Contacter support@qweekle.com si vous souhaitez bénéficier de ce nouveau graphisme.

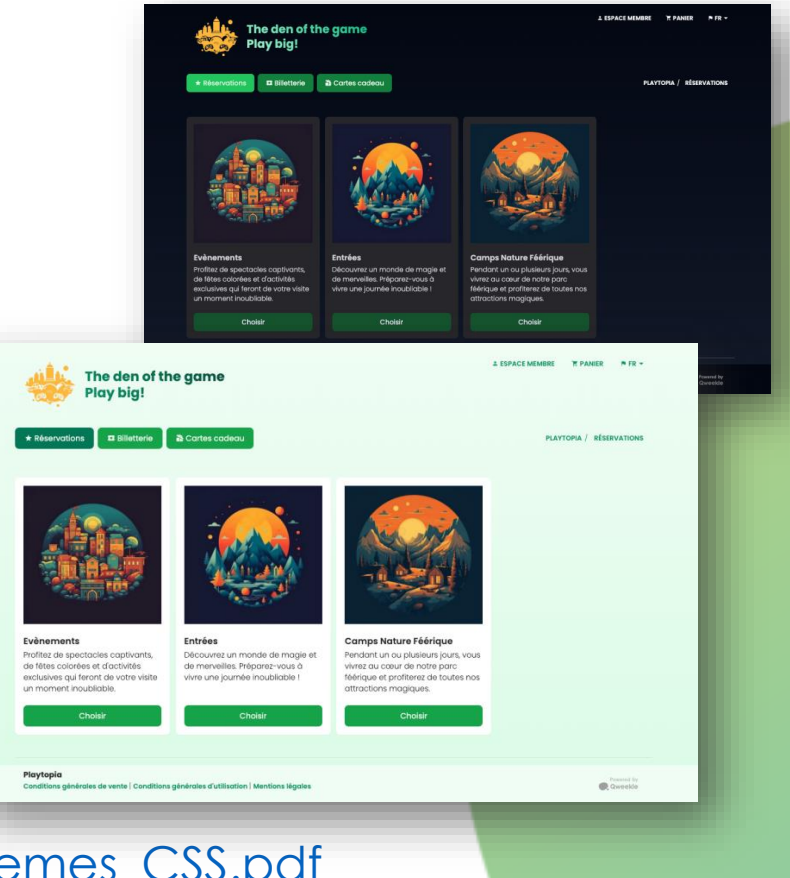

#### Choix des Catégories apparaissant sur chaque Caisse

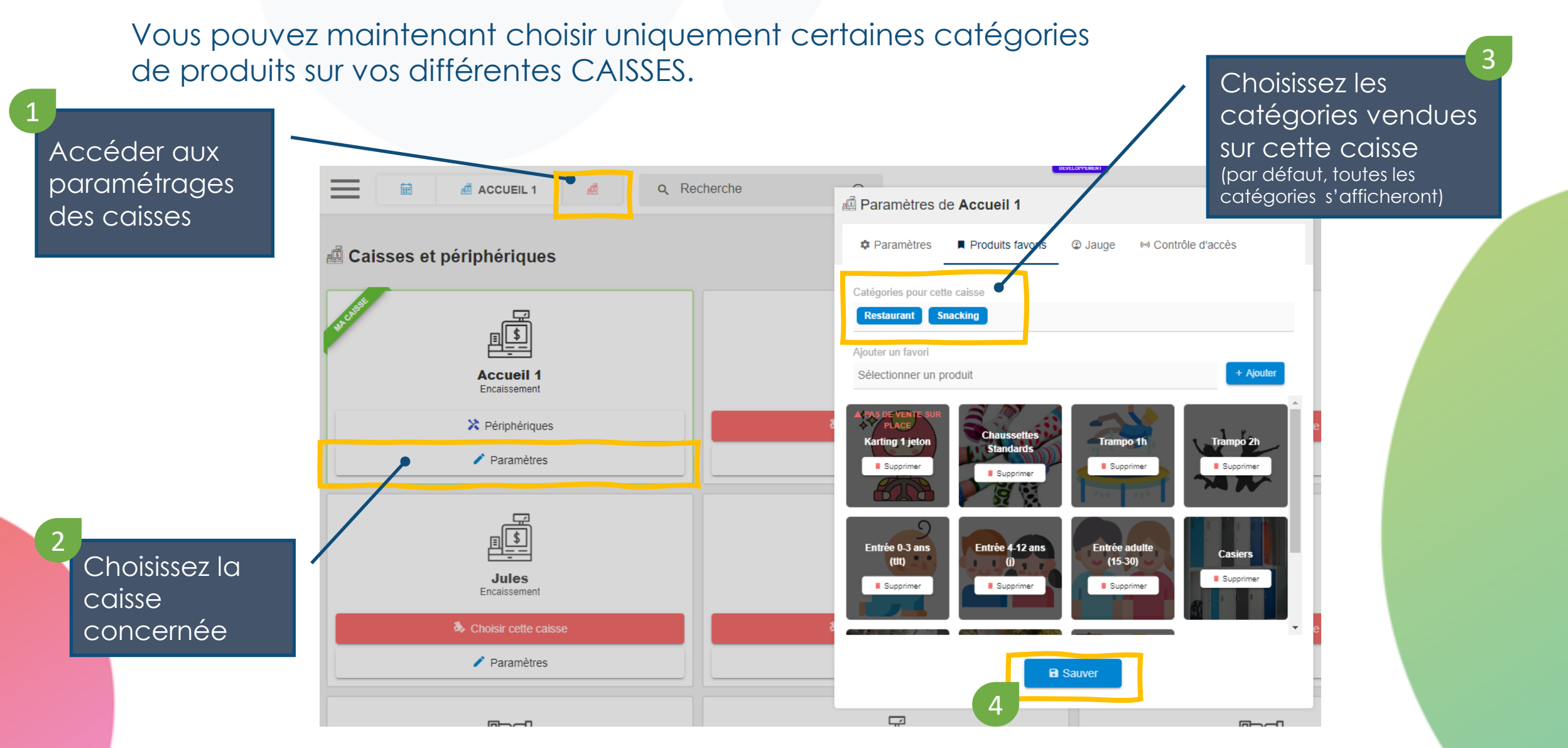

#### Bons cadeaux limités à certains produits ou catégories

Les règles de sélection de produits et/ou catégories ont été améliorées

Si vous mettez des produits & des catégories dans les conditions d'application...

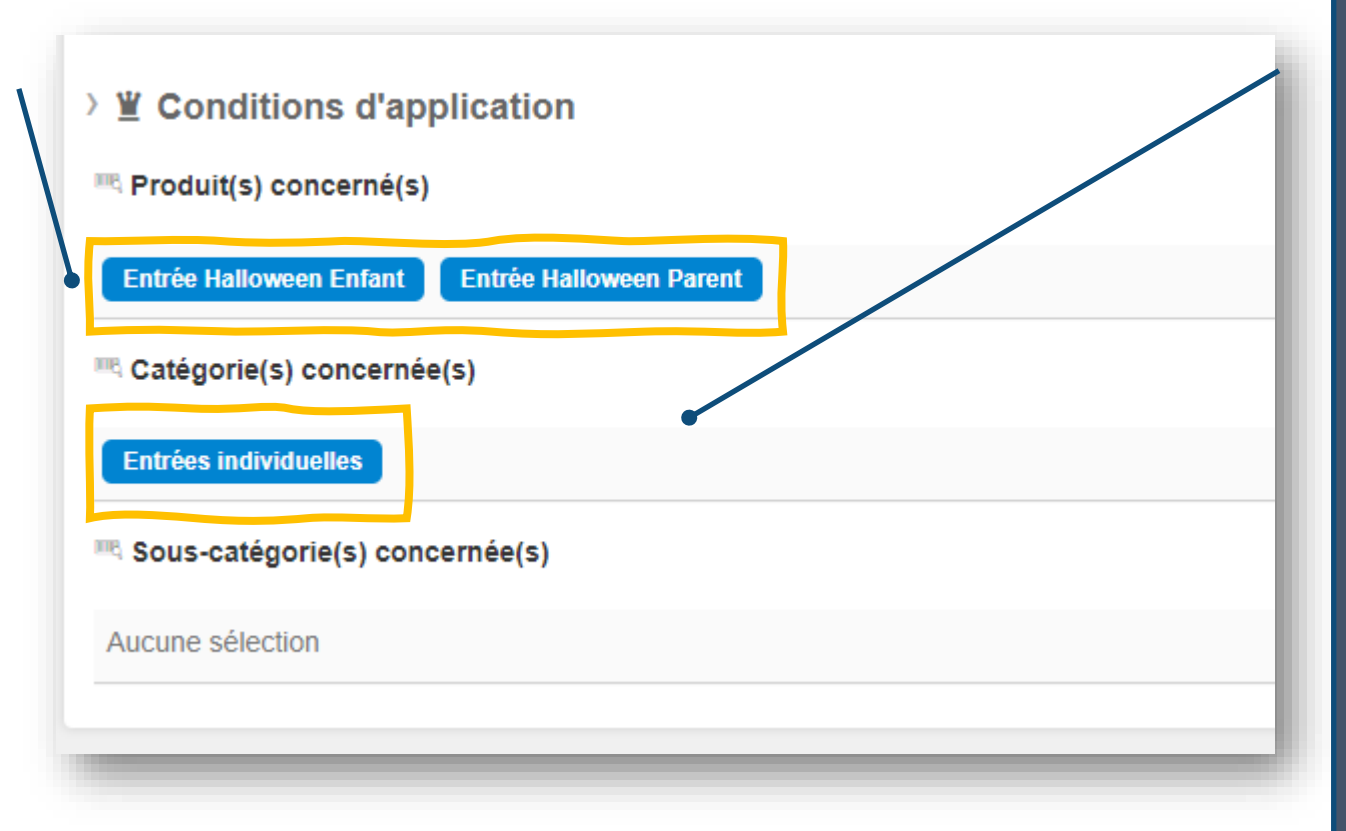

... ça veut dire que votre BON CADEAU pourra payer ...

les **Entrées Halloween** (qui sont dans une Catégorie 'évènementiel' par exemple)

... ET AUSSI ...

<u>Tous les produits</u> de la catégories 'Entrées Individuelle'

... donc Qweekle <u>cumule</u> Produits, Catégories et souscatégorie pour déterminer l'éligibilité d'un bon cadeau

#### **Inventaire partiel**

Vous pouvez maintenant faire un « inventaire boutique » ou un « inventaire France BOISSONS » par exemple !!!

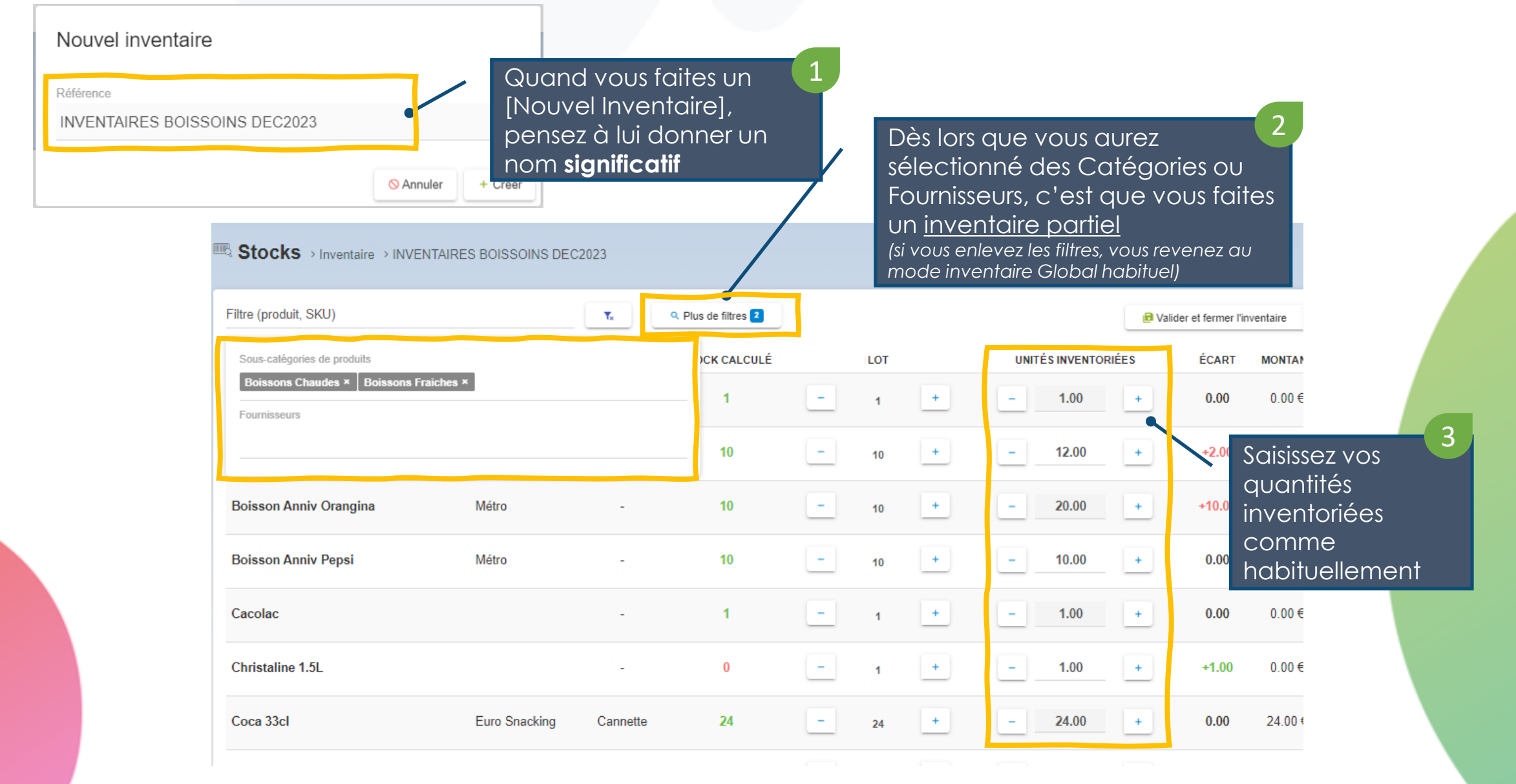

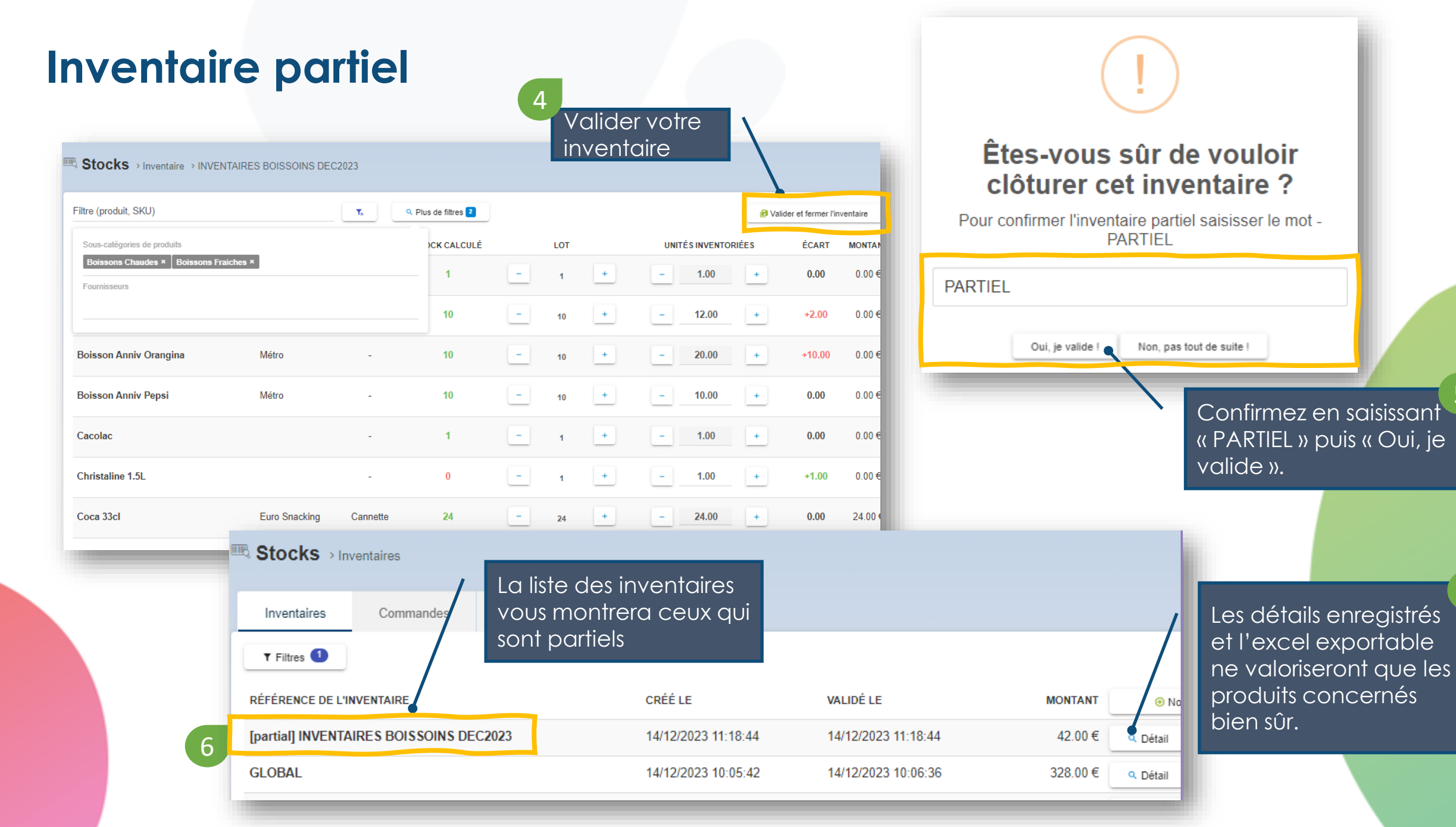

5

#### En ligne, proposer un « Bon pour... » en complément d'une réservation

| La Sauver                                                                   | Le produit a été mis à jour avec succès                                                                     | maintenant ajouter un                                                                                          |                                                                                                    |
|-----------------------------------------------------------------------------|----------------------------------------------------------------------------------------------------|----------------------------------------------------------------------------------------------------|----------------------------------------------------------------------------------------------------|
| <ul> <li>Retour</li> <li>Site de réservation</li> </ul>                     | Information produit Pack d'activités Composants Optic                                                       | produit de type billet (bon                                                                                    |                                                                                                    |
| mage                                                                        | Nom du produit 🍍 Ider                                                                                       | ntifiant externe activités                                                                                     |                                                                                                    |
| A Jouter / Modifier<br>:<br>019 07:20:54<br>e mise à jour :<br>024 16:08:05 | Suggestion d'activité(s) supplément<br>Bon pour 1 bouteille de Champ<br>Ces activités seront proposées aprè | taire(s) (cross-selling)<br>pagne<br>ès l'ajout de panier                                                      | Image: Bien noté !         L'ajout au panier est enregiste         ← Continuer vos achats       Voir mon panie         Également disponible ! |
|                                                                             |                                                                                                    | 2 Votre client se verra<br>proposer cette<br>suggestion et s'il l'a<br>choisi, recevra son<br>billet / QR code | Bon pour 1 bouteille de<br>Champagne                                                                                                    |

#### Amélioration des statistiques de visiteurs pour les PACKS

**TRES IMPORTANT** : <u>en préparation</u> à une refonte <u>à venir</u> du calcul des statistiques liés aux PACKS d'ACTIVITE, un nouveau coefficient a été ajouté aux PACKS :

| Produits > Fiche Produit Sauver  Retour           | t (Pack d'activités) > Pack 3 activités au choix Information produit Pack d'activités Composants Options Visuel                                                                                              | Le Coefficient du<br>Visiteurs à compt<br>maintenant ajout        | Nombre de<br>er est<br>é sur les PACKS                                                     |
|---------------------------------------------------|----------------------------------------------------------------------------------------------------|-------------------------------------------------------------------|--------------------------------------------------------------------------------------------|
| Site de réservation                               | Prix simple par personne     Acompte       45.00     €                                                                                                    |                                                                   |                                                                                            |
| ■ Image                                           | Horaires libres / contraints Afficher les horaires Pack multi-jours ?<br>Contraints Oui, les afficher<br>Contraints Oui, les afficher<br>ComPOSITION DU PACK<br>ACTIVITÉ ACTIVITÉ ACTIVITÉ ACTIVITÉ ACTIVITÉ | Cas N°1 <u>(par défaut)</u><br>Ce nombre = 1<br>(ou +)            | Cas N°2<br>Ce nombre = 0                                                                   |
| Ajouter / Modifier  Créé le : 18/12/2019 10:24:17 | 1     Accrobranche / Parcours Adultes 3h     0       Jump / Trampo 1h     0       VTT / Super Rando VTT 1 heure     0                                                                                        | de visiteurs sera<br>calculé en fonction<br>du nbr de PACKS       | de visiteurs sera<br>calculé en fonctions<br>des activités sous-                           |
| 10122013 10.24.1/                                 |                                                                                                    | vendus.<br>Les activités sous-<br>jacentes<br>compteront toujours | jacentes et de leurs<br>coefficients propres<br>Les packs eux-<br>mêmes compte <u>ront</u> |

Qweekle Academy - MAJ 2024 01

0 visiteurs

toujours 0 visiteurs

# Statistiques enrichies avec le nombre de visiteurs par produit ou catégorie

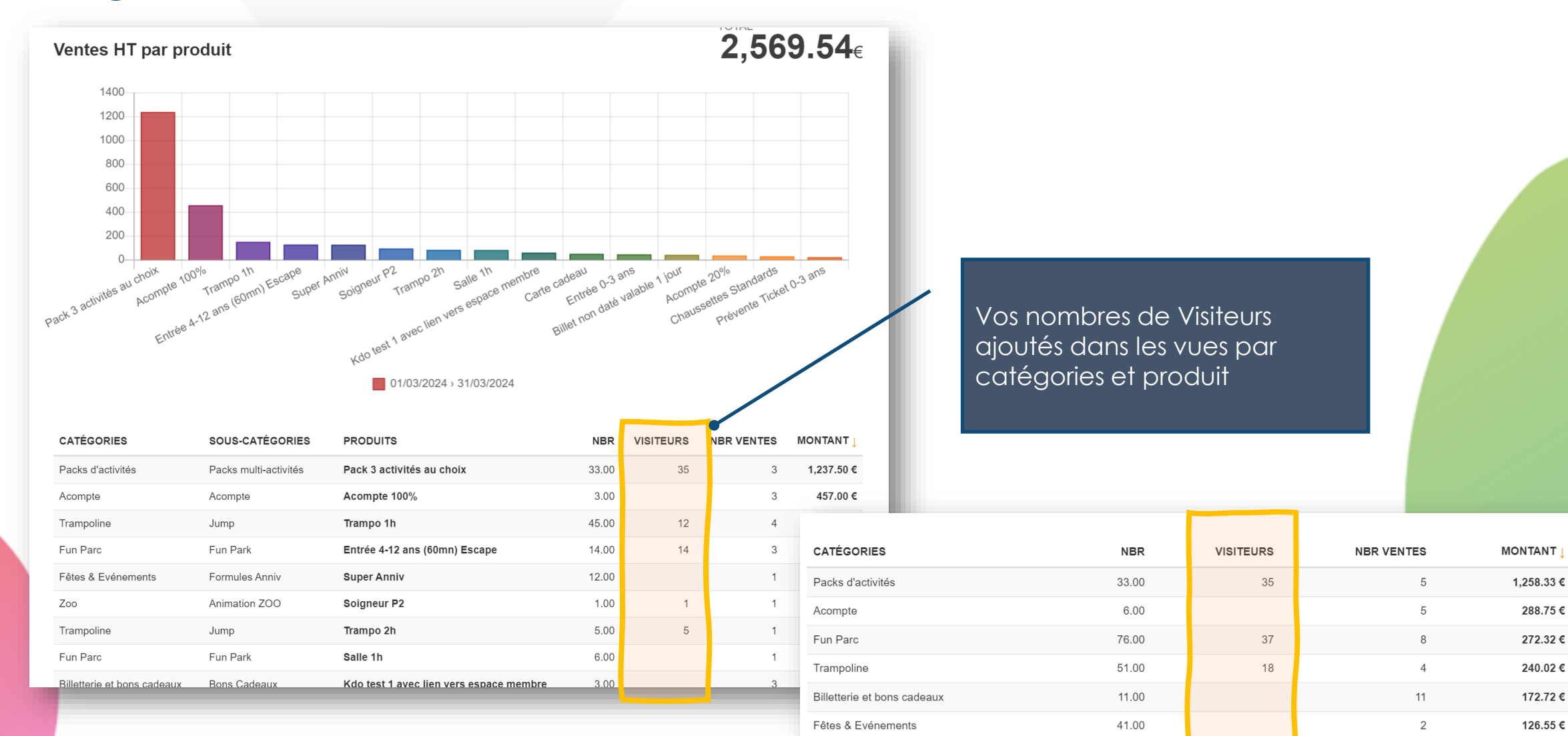

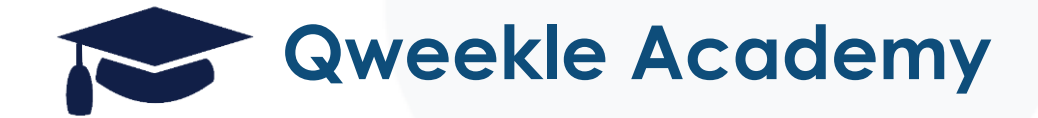

### Workshop SELI 2024

### Trucs & Astuces de l'interface Qweekle

### Trucs & Astuces... généralité...

• Trouver un client avec l'\*

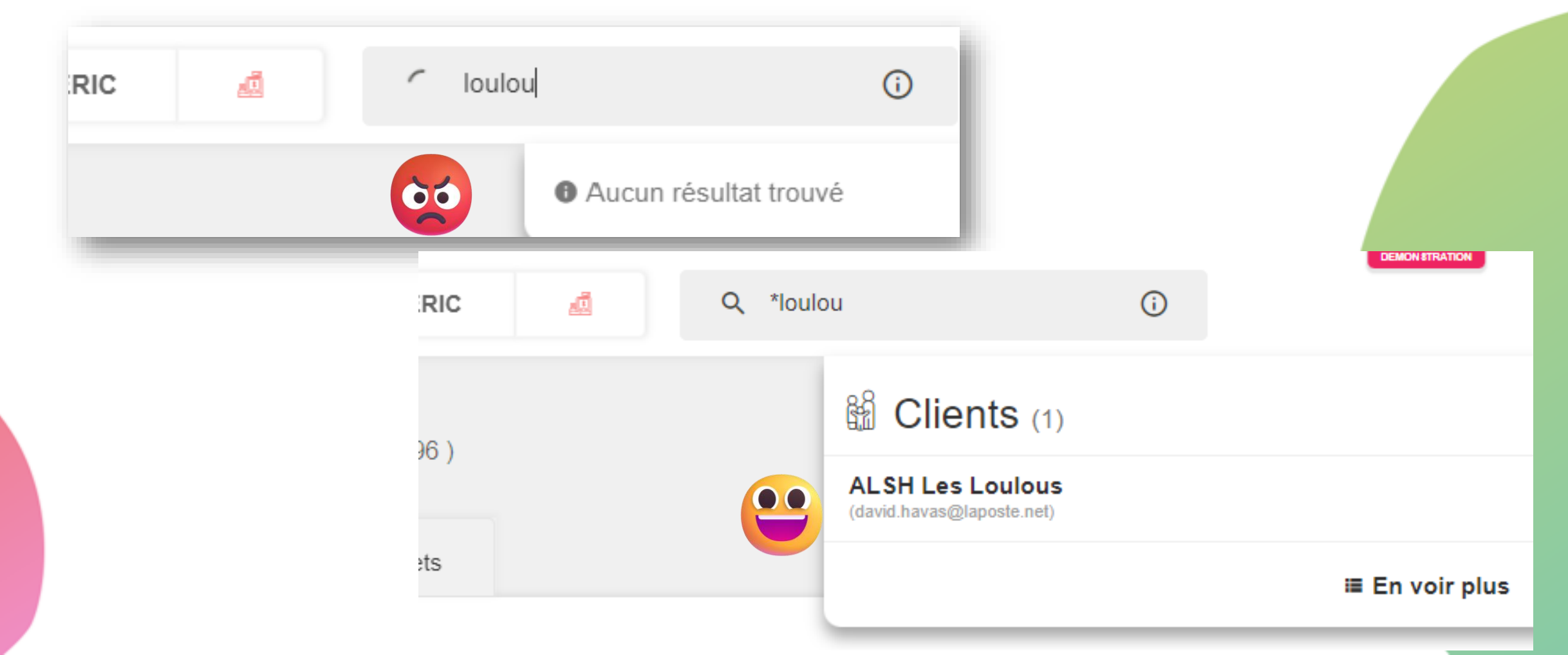

### Trucs & Astuces... généralité...

### • Mode Clair / Sombre de l'interface

| Bonjour Cédric ! 🕞   | Bonjour <b>Cé</b><br>[DE- |
|----------------------|---------------------------|
| ≗ Mon compte         | 옵 Mon compte              |
| a≡ Mon établissement | a≡ Mon établiss           |
| ∃ Déconnexion        | Déconnexior               |
| < 💩 LAB              | < 💩 LAB                   |
| ETABLISSEMENTS       | ETABLISSEMENT             |
| » DE-MUL             | » DE-MUL                  |
| DE-ZOO               | > DE-ZOO                  |
| DE-MUS               | → DE-MUS                  |
| DE-PAR               | > DE-PAR                  |
| > DE-FET             | > DE-FET                  |
| > DE-CAV             | > DE-CAV                  |
|                      | Assistance                |
| Dark mode            | Dark mo                   |

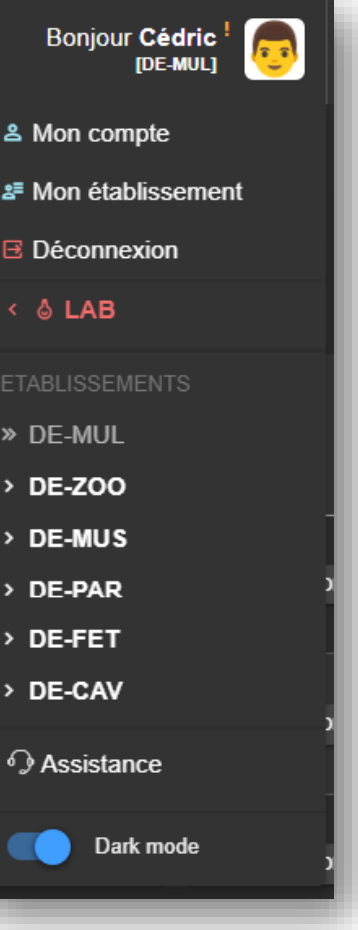

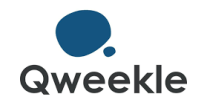

### Trucs & Astuces... généralité...

• Ecran Tactile > pensez aux « grandes barres de défilement » [en haut à droite de l'écran « Bonjour XXX / Mon compte »]

- Vous pouvez imprimer vos Tickets de Caisse sur une imprimante connectée à une autre Caisse
- [Paramètres des Caisses > Périphériques > Connection à l'imprimante d'une autre caisse]

| Connection    | l'imprimante d'une autre caisse |          |                      |
|---------------|---------------------------------|----------|----------------------|
| ✓ a           | Oxhoo TP50 on Accueil Ariane    | 🛿 Tester |                      |
| ✓ found 9 Pri | nter(s)                         | B Sauver |                      |
|               |                                 | 0        | <b>O</b> .<br>weekle |

### Trucs & Astuces... les clients

### Votre client « n'a pas reçu le mail... » allez voir dans sa fiche s'il dit vrai

| 15K€<br>119 VENTES    |              | 1.<br>PNE           | 4K€<br>MENT DIFFERE 14<br>LOT(S) DE I                   |                       | 1<br>BONS CADEAUX   |
|-----------------------|--------------|---------------------|---------------------------------------------------------|-----------------------|---------------------|
| Données client        |              | ENVOYÉ LE           | SUJET                                                   | ENVOYÉ Á              | ENVOYÉ<br>PAR       |
| Filiales              | •            | 31/05/2024<br>14:30 | MY FUN PARK DEMO - Confirmation de<br>commande          | [jacques@sdnslkfn.de] | Q Voir em           |
| Sous-comptes          | 3            | 14/03/2024<br>17:44 | Facture -20240314-000016                                | [jacques@sdnslkfn.de] | Cédric D. Q Voir em |
| Réservations          | 379          | 12/03/2024<br>16:18 | MY FUN PARK DEMO - Confirmation de<br>commande          | [jacques@sdnslkfn.de] | Cédric D. Q Voir em |
| Ventes                | 323<br>(119) | 07/03/2024<br>16:21 | Bienvenue chez Planet Zoo - Confirmation<br>de commande | [jacques@sdnslkfn.de] | Cédric D. Q Voir em |
| Devis                 | 18           | 07/03/2024<br>11:03 | Vous avez reçu un Bon Cadeau                            | [cdemannez@gmail.com] | Cédric D. Q Voir em |
| Communications client | nt 🙂 🗳       | 07/03/2024<br>11:03 | Vous avez reçu un Bon Cadeau                            | [jacques@sdnslkfn.de] | Cédric D. Q Voir em |
| Décharges client      | 2            | 17/11/2023          | MY FUN PARK DEMO - Confirmation de                      | [jacques@sdnslkfn.de] | Cédric D. Q Voir em |

| 10 Transmission logs |         |                     |                    |
|----------------------|---------|---------------------|--------------------|
| À                    | SERVICE | LE                  | TYPE               |
| eric.bay75@gmail.com | Gmail   | 25/06/2024 11:57:41 | ouverture initiale |
| eric.bay75@gmail.com | Gmail   | 25/06/2024 11:57:40 | Ouvert             |
| eric.bay75@gmail.com | Gmail   | 25/06/2024 11:57:30 | Ouvert             |
| eric.bay75@gmail.com | Gmail   | 25/06/2024 11:57:30 | ouverture initiale |
| eric.bay75@gmail.com | Gmail   | 25/06/2024 11:05:03 | Ouvert             |
| eric.bay75@gmail.com | Gmail   | 25/06/2024 11:05:02 | ouverture initiale |
| eric.bay75@gmail.com | Gmail   | 25/06/2024 11:03:52 | Distribué          |
| eric.bay75@gmail.com | Gmail   | 25/06/2024 11:03:51 | Envoi              |

Texte de l'emai

Bonjour eric bay

Veuillez trouver ci-dessous le détail de votre réservation

Afin de confirmer celle-ci il faut procéder au paiement de l'acompte en cliquant ici

CLIQUER ICI POUR PAYER EN LIGNE

| Qté | Produit                             | Montant |
|-----|-------------------------------------|---------|
| 6   | Tip top Anniv                       | 120.00€ |
|     | Cabane Princesse - 25/06/2024 18:00 |         |
| 6   | Gâteau Anniv Gâteau Fraise          | 0.00€   |
| 6   | Boisson Anniv Sirop Menthe          | 0.00€   |
| 1   | Pinata Anniv                        | 15.00€  |
| 1   | Grimage                             | 60.00€  |
| гот | AL DE LA COMMANDE                   | 195.00€ |
|     |                                     | 0.005   |
|     |                                     |         |
|     |                                     |         |
|     | Qweekle                             |         |

### Trucs & Astuces... les clients

• Les comptes, les sous-comptes (enfants), les filiales (B2B, qui apparaissent sur les Devis)

- Pensez à l'auto-enregistrement pour collecter les coordonnées de vos nouveaux clients
- [Paramètres > Communication > Auto-enregistrement client]

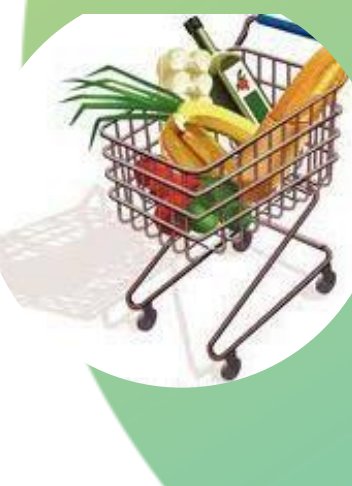

### Trucs & Astuces... pour la caisse

• Le bouton Nouvelle Vente sur un Client

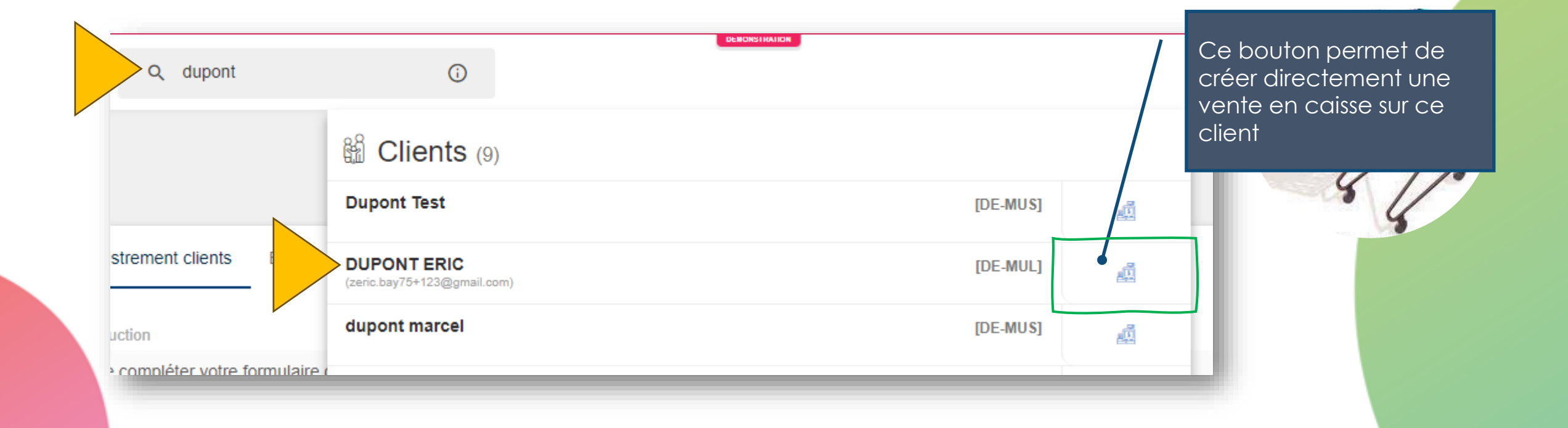

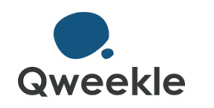

### Trucs & Astuces... pour la caisse

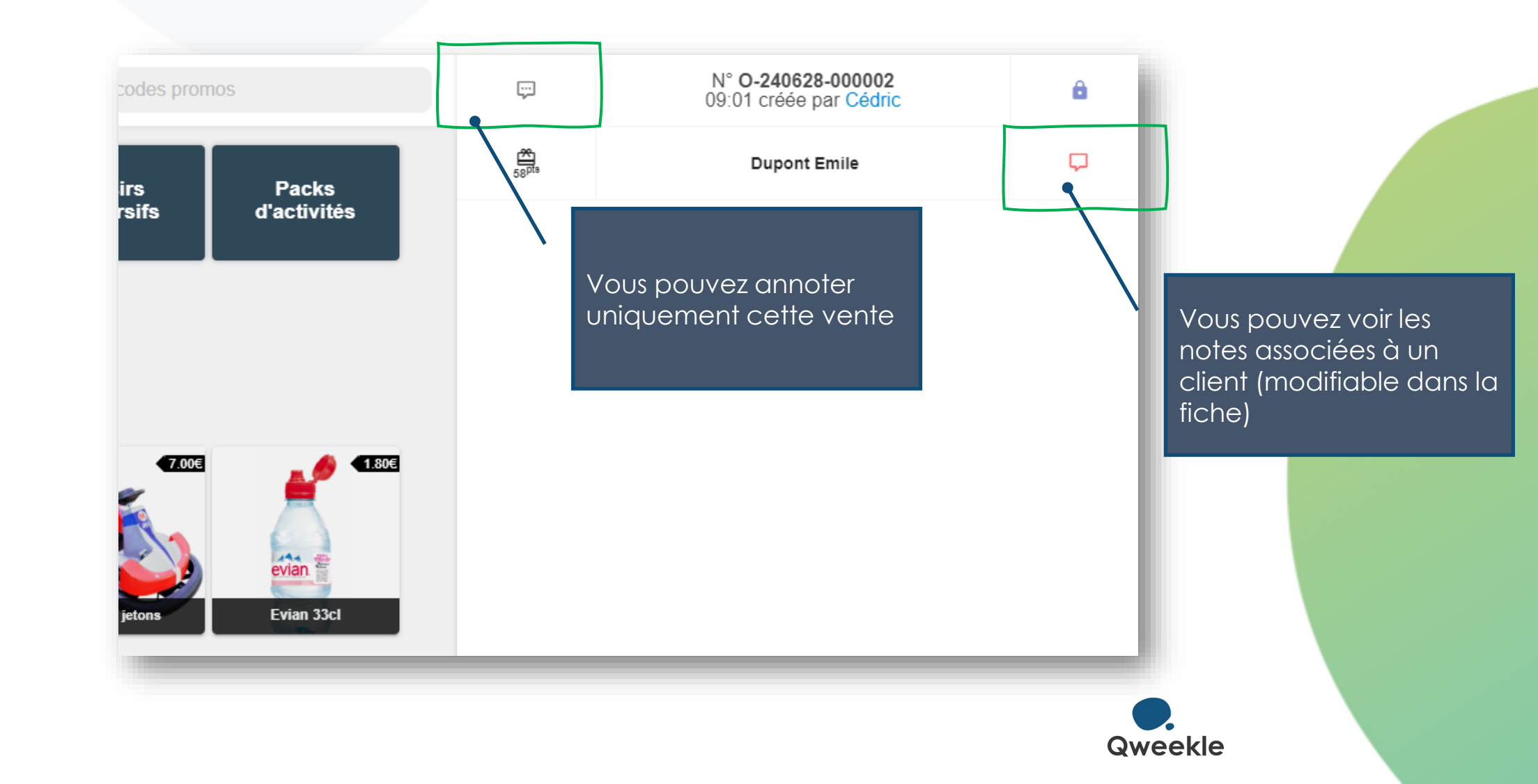

### Trucs & Astuces... pour la caisse

 Pensez au diviseur d'addition... ou le choix des lignes à encaisser...

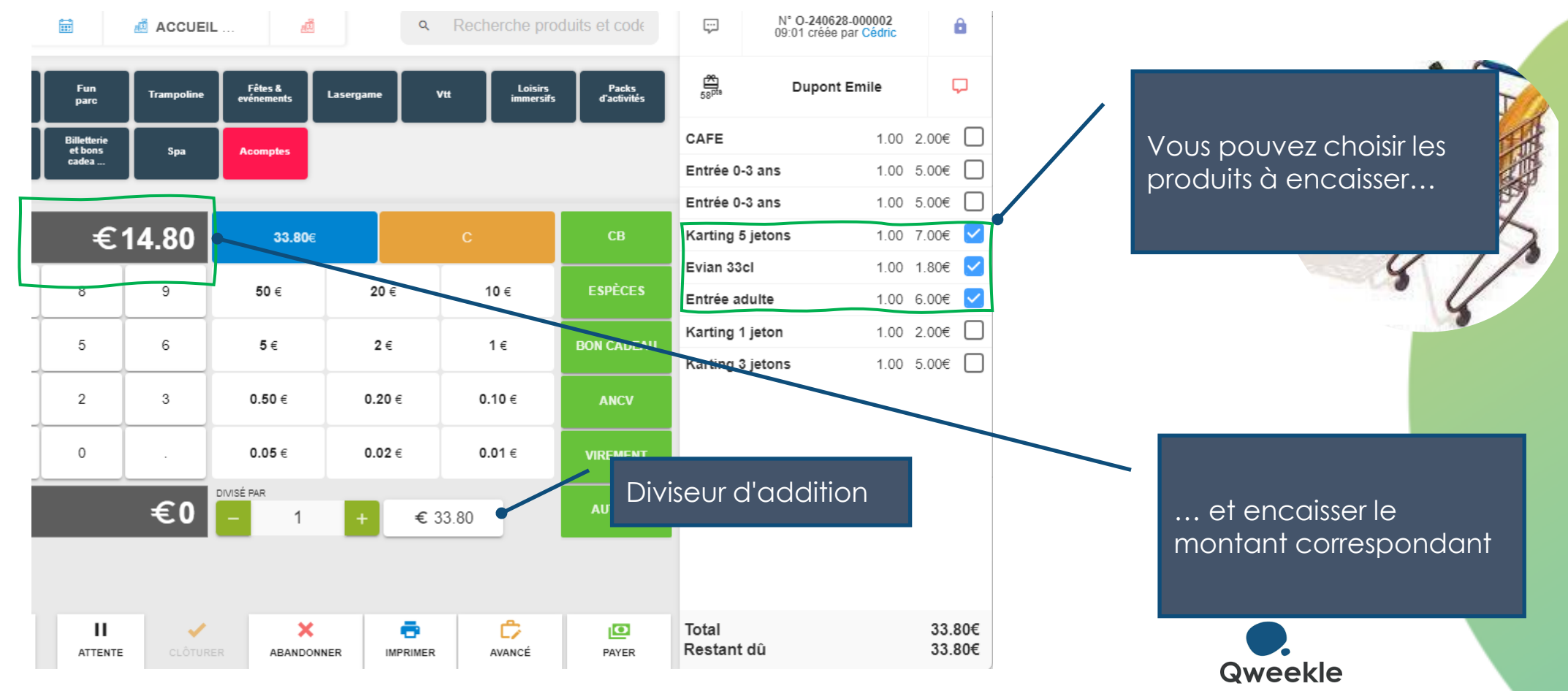

• Depuis un récap de résa - La chaine vous permet d'Accèder à la fiche client

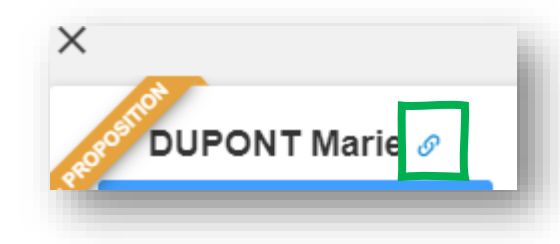

- Pensez aux liens de paiement pour les réservations par téléphone
- NOTRE TUTORIEL >> https://qweekle-3465500.hs-sites.com/knowledge/les-liens-de-paiements
- Ajouter des textes spécifiques à certains produits dans vos e-mails de réservations
- [Fiche Produit > Information produit > Note spécifique dans emails de confirmation

| > Note spécifique dans emails de confirmation                       |                                                                                                    |   |   |          |                            |                                       |  |                        |  |  |
|---------------------------------------------------------------------|----------------------------------------------------------------------------------------------------|---|---|----------|----------------------------|---------------------------------------|--|------------------------|--|--|
| F                                                                   | Permet d'inclure dans les emails de confirmation de pré-réservation et de réservation une note spécifi |   |   |          |                            |                                       |  |                        |  |  |
|                                                                     | ۴.                                                                                                    | в | 1 | <u>U</u> | <sub>وی</sub> <sup>1</sup> | $\underline{\mathtt{T}}_{\mathtt{x}}$ |  | :=                     |  |  |
| Pour le TIPTOP Anniv, votre enfant doit être accompagné d'un adulte |                                                                                                    |   |   |          |                            |                                       |  | accompagné d'un adulte |  |  |

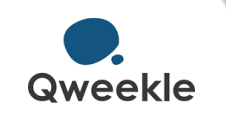

### Utilisez le Planning Opérationnel

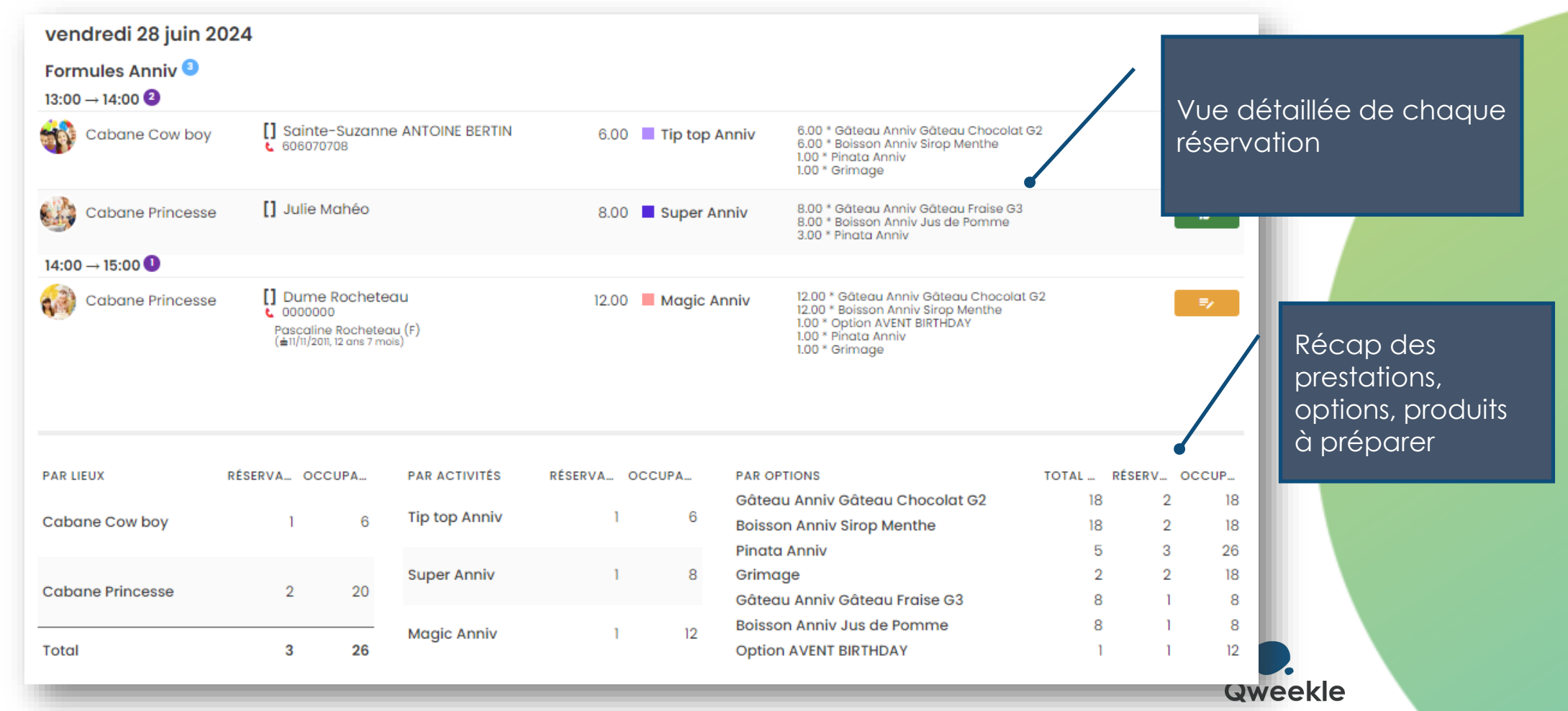

 Réservations Anniversaire : Changer de formule... et garder l'acompte déjà versé

VOIR NOTRE TUTRIEL DEDIE

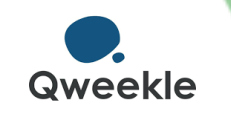

- Qweekle vous permet de faire des Devis datés ou non datés
- Dans les Devis vous pouvez ajouter des textes sur vos lignes de prestations, ou modifier les libellés, via le bouton « AVANCE »
- Vous pouvez repousser la date de paiement d'un acompte (depuis le recap d'une résa) ou la date d'expiration d'un devis (en modifiant le devis puis « paramètre du devis »)

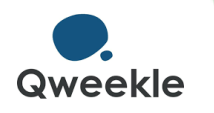

- Réservation dernière minute sur réseaux sociaux :
  - Pensez à mettre le lien le plus direct possible dans le tunnel d'achat en ligne, pour réduire le nombre de clics
  - Ici exemple d'un lien vers <u>une formule, un créneau, une</u> <u>cabane pré-selectionnés</u>:

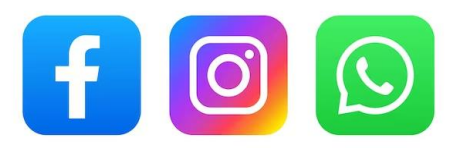

### « DERNIER MINUTE, un créneau vient de se libérer pour Samedi prochain, <u>CLIQUEZ ICI pour en profiter</u> »

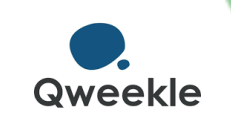

## Trucs & Astuces - divers

- Pensez au Scan de billets sur mobile
- Visualisez vos stats sur mobile

| ∕ VENTES DE LA SEMAINE (H     | T) <u>3</u> , | тота∟<br>, <b>409.14</b> € |                              |
|-------------------------------|---------------|----------------------------|------------------------------|
| > Acompte                     | 10.00         | 1,154.54                   |                              |
| > Parc Aventure               | 51.00         | 888.03                     |                              |
| > Fun Parc                    | 97.00         | 623.18                     |                              |
| > Fêtes & Evénements          | 49.00         | 388.63                     |                              |
| > Billetterie et bons cadeaux | 46.00         | 316.35                     |                              |
| > Boutique & Snack            | 20.00         | 38.41                      |                              |
| ✓ VENTES DU MOIS (HT)         | 11,           | total<br>,083.35 €         | Bonjour Claude<br>[DE-MUL]   |
| > Billetterie et bons cadeaux | 571.00        | 4,808.6                    |                              |
| > Acompte                     | 29.00         | 2,666.3                    | Filtre par catégorie         |
| > Fun Parc                    | 171.00        | 1,138.8                    | Ce jour Cette semaine Ce moi |
| > Parc Aventure               | 53.00         | 891.3                      |                              |
| > Boutique & Snack            | 306.00        | 805.7                      | 01/06/2024 > 30/06/2024 🖬    |
| > Fêtes & Evénements          | 90.00         | 662.0                      | VENTES 11 083 35             |
| > Patinoire                   | 10.00         | 77.8                       | 11,000.00                    |
| ℁ Statistiques (h.t.)         | ]             |                            | NBRE VISITEURS               |
|                               |               | -                          | CA/VISITEUR <b>45.42</b>     |
|                               |               |                            | CATÉGORIES LES PLUS VENDU    |

Billetterie et bons cadeau

> Acompt

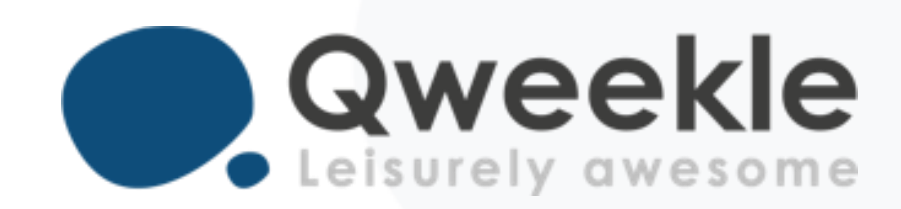

#### Disponible pour vous et vos équipes, 7j/7

Support FR : + 33 9 72 64 01 94 Support BE : + 32 2 318 20 45 Standard : + 33 1 84 25 40 70

Centre d'aide : <u>http://guide.qweekle.com</u> Mail : <u>support@qweekle.com</u>

Retrouvez-nous sur nos réseaux sociaux

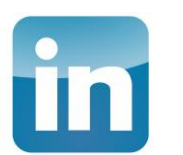

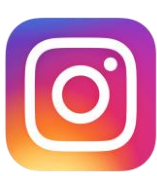

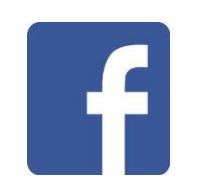

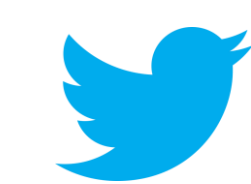